# EXTENDED FOOTER

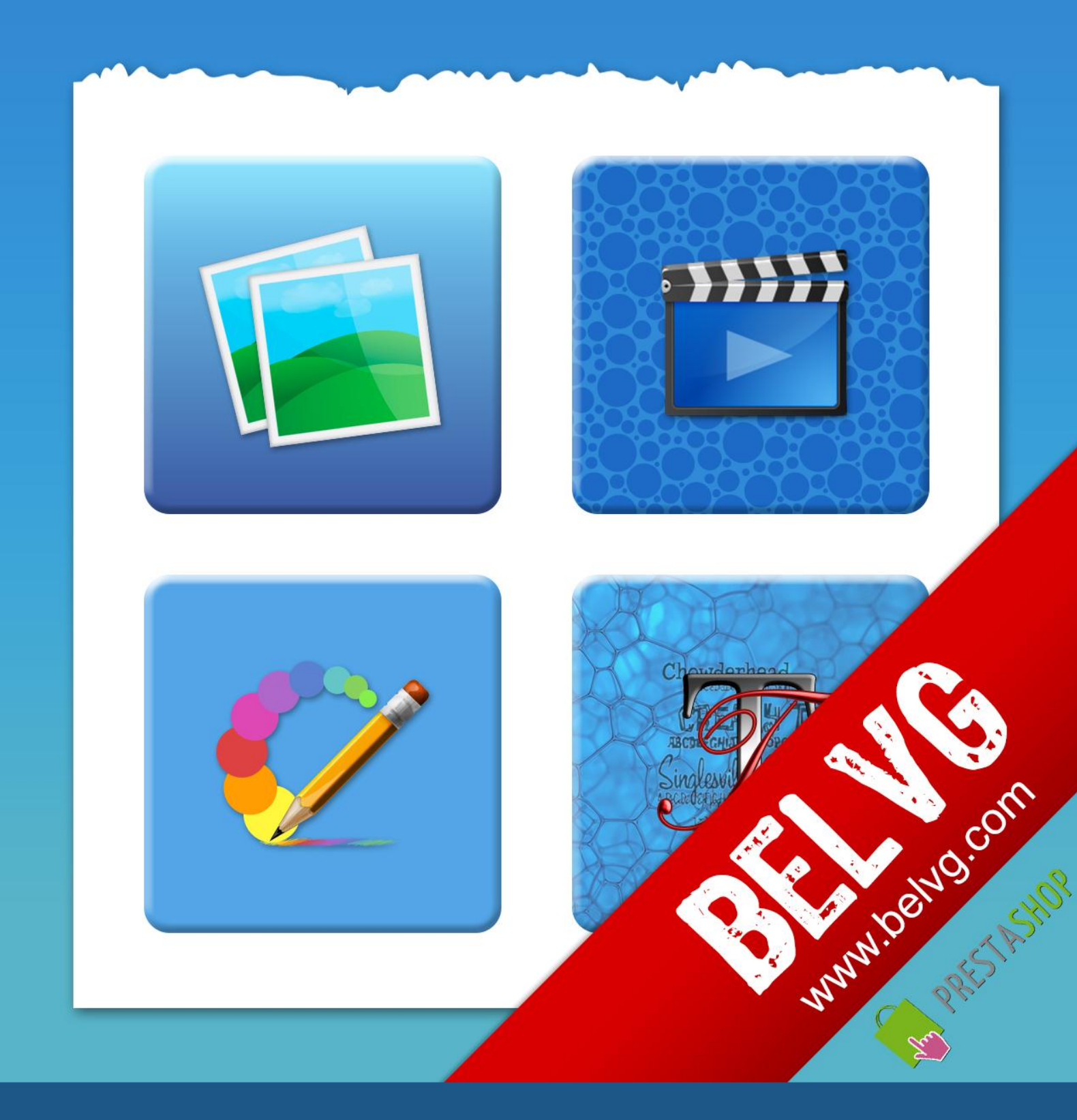

# OUR SUPPORT TEAM: STORE@BELVG.COM, SKYPE: STORE.BELVG

# **Table of Contents**

| 1. | Introduction to Share and Follow | . 3 |
|----|----------------------------------|-----|
| 2. | How to Install and Deactivate    | . 4 |
| 3. | How to Configure                 | . 5 |

## **1. Introduction to Extended Footer**

Dress up your footer with Prestashop Extended Footer module. Configure footer size, choose background color and/or picture and use WYSIWYG editor to create blocks with any content – text, lists, tables, links, video, audio and more. Drag these blocks to position them just the way you want it. Check out the footer preview and upload it on the front-office instantly.

#### Key features:

- Advanced footer view
- Configuring footer size and background
- Footer borders options
- Creating blocks and positioning them inside the footer
- Live footer preview
- WYSIWYG blocks content editor

#### **General information**

Construct an informative footer and edit it easily with **Prestashop Footer Extended** module. Create blocks with eye-popping graphics, snappy typography or well-written text in a WYSIWYG editor and drag them around the footer to use the space smartly. Check if everything's OK on the preview and upload a newly created footer on the front-office.

## 2. How to Install

1. Set 777 or 0777 on the folders: '/modules/'

Important! Change all permissions back after installation.

- Modules -> Add a module from my computer -> Choose the file (footer.zip) -> Upload this module.
   Choose module in section "Front Office Features" and install module
- Preferences -> Performance -> Smarty-> Force compile -> Yes
   Preferences -> Performance -> Smarty-> Cache: No

## How to Deactivate

Click the button **Disable** in Modules -> Front Office Features.

To remove the module from the server, press **Delete** in Modules -> Front Office Features.

That's all! Enjoy the **Extended Footer** performance.

#### **Disclaimer!**

It is highly recommended to backup your server files and database before installing this module. No responsibility can be taken for any adverse effects installation or advice may cause. Recommended you install on a test server initially to carry out your own testing.

## 3. How to Configure

Log in to the back-office, and we will show you how to configure the module step by step. To view module settings, go to **Modules -> Extended Footer.** 

| Extended Footer                                                      |           |          |           |            |         | •         |      |
|----------------------------------------------------------------------|-----------|----------|-----------|------------|---------|-----------|------|
| D. Yurevich [ Loqout ] - View my shop - 🧟 My preferences             |           |          |           |            |         |           |      |
| 📔 Catalog                                                            | Customers | 🛒 Orders | 写 Payment | 🚐 Shipping | 💼 Stats | 🏇 Modules | 👃 Er |
| Modules & Themes Catalog My Account Themes Positions Extended Footer |           |          |           |            |         |           |      |

Here you will see the list of existing footers. To create a new one, click Add new button.

| Extended Footer                                                   | Quick Access                     |
|-------------------------------------------------------------------|----------------------------------|
| D. Yurevich [ Logout ] - View my shop - 🧟 My preferences          |                                  |
| 🔁 Catalog 🧟 Customers 🛒 Orders ъ Payment 💭 Shipping               | ig 🔒 Stats 🌸 Modules 🚨 Employees |
| Modules & Themes Catalog My Account Themes Positions Extended For | oter                             |
|                                                                   |                                  |
| Back Office > Modules > Extended Footer                           |                                  |
| Add new                                                           | Grid with footers                |
| Page 1 / 1   Display 50 / 1 result(s)                             | et Filter                        |
| □ ID Title A                                                      | Actions                          |
| -                                                                 | -                                |
| 1 English Footer                                                  |                                  |
| Delete selection                                                  |                                  |

You may configure footer size (width, height), background color & image and border with its radius (the way footer angles look).

| Back Office > Modules > Ext | ended Footer                                       |                  |
|-----------------------------|----------------------------------------------------|------------------|
| 🎲 Footer Settings           |                                                    | Configure footer |
| Title:                      | English Footer                                     | settings         |
| Width:                      | 900.335 px                                         |                  |
| Height:                     | 220.335 px                                         |                  |
| Border:                     | 0.8333: px solid color: 7f7f7f                     |                  |
| Border-Radius:              | 20px 20px 0px 0px example: 5px 5px 5px 5px         |                  |
| Background:                 | color: 39b5b5 or                                   |                  |
|                             | uri: "http://lol54.ru/uploads/posts/2008-03/120672 | 6962_22.jpg"     |

Add new blocks to footer. First, specify block size and press *Add* button.

| Width: 111 px<br>Height: 111 px | • New Block |         |     |    |
|---------------------------------|-------------|---------|-----|----|
| Height: 111 px                  |             | Width:  | 111 | рх |
| Add                             |             | Height: | 111 | рх |
| Add                             |             |         | ۸dd |    |
|                                 |             |         | Add |    |

When a block is created, you will see it on a preview. Drag the block around to position it on footer.

| ► New Block<br>Width:<br>Height: | : 111 px<br>: 111 px                                                                                                    |                                               |
|----------------------------------|----------------------------------------------------------------------------------------------------|-----------------------------------------------|
| Preview:                         | Add A new block and drag<br>it to find the best position<br>on a preview. Double click<br>to open settings<br><b>EXTENDED</b><br>FOODTER<br>Belkin Leather Folio for IPO<br>ChoolateLorem ipsum<br>Multi-Touch interface | d nanc - Black /<br>siPod touch Revolutionary |
|                                  | Save                                                                                                    |                                               |

Double click the block to edit its settings and add content.

| New Block                     | -              | Settings                                                                                                    | Block content settings                                                                                                    |
|-------------------------------|----------------|----------------------------------------------------------------------------------------------------|----------------------------------------------------------------------------------------------------|
|                               | Width:         | 111.16E px                                                                                                    |                                                                                                    |
|                               | Height:        | 111.166 px                                                                                                    |                                                                                                    |
|                               | Border:        | 0.9166ť px solid 🔽 color: 000000                                                                                                    |                                                                                                    |
|                               | Border-Radius: | 0px 0px 0px 0px 0px example: 5px 5px 5px 5px                                                                                                    |                                                                                                    |
| Proviews                      | Background:    | color: or                                                                                                    |                                                                                                    |
| Fleview.                      |                | url: none                                                                                                    |                                                                                                    |
| PRESTA<br>The Best E-Commerce | Content:       | Image: Styles   Image: Styles   Image: Styles | nt family  Font size  Font size  for the size  for the siz |
| da Back to list               | Path:          |                                                                                                    |                                                                                                    |
|                               | Apply Delete   |                                                                                                    | Close                                                                                                    |

7

That's the way extended footer will look on the front-office.

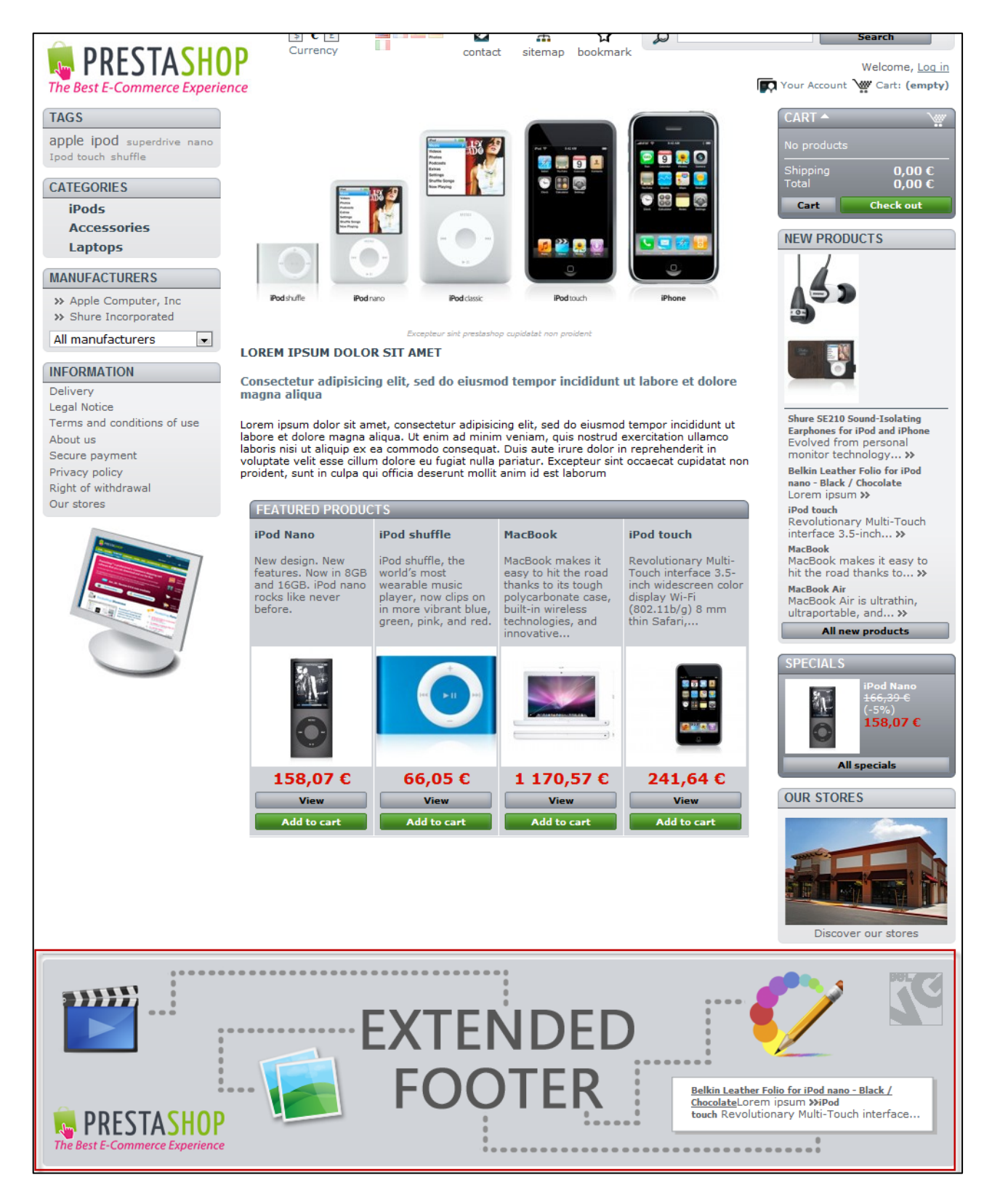

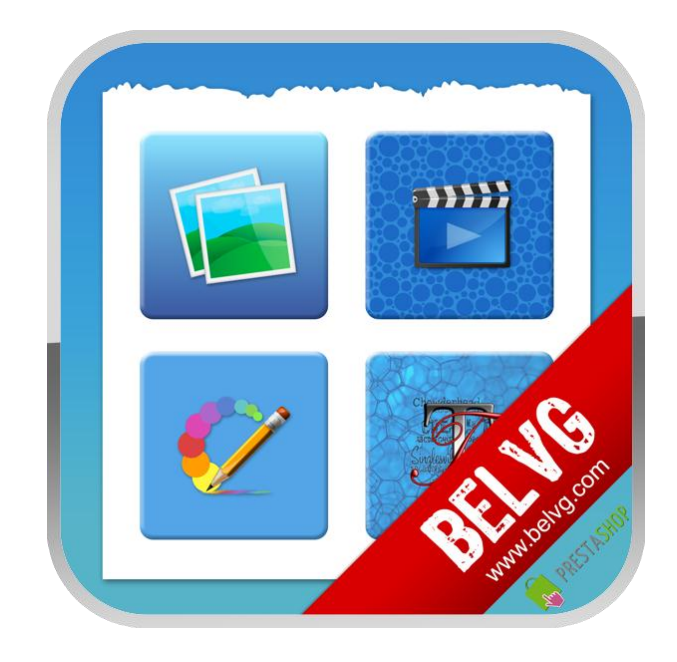

## Thanks for your interest in BelVG Prestashop modules!

If you want to buy Extended Footer module, follow This Link.

Please, visit our website and explore other BelVG modules at Our Store.

If you have any questions, contact us by e-mail: store@belvg.com

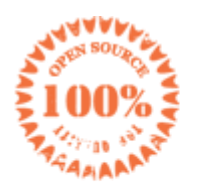

Simple installation and usage

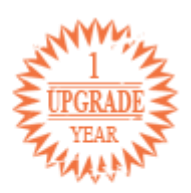

1 year of free upgrades

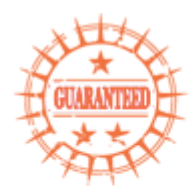

30 days money back

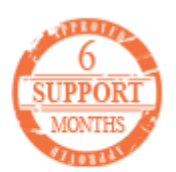

6 months of support